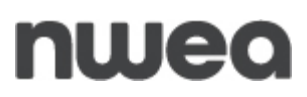

### New York State Grades 3-8 Testing Speech-to-Text – Quick Reference Guide

#### Introduction:

For the Grades 3–8 English Language Arts (ELA) Computer-Based Tests (CBT), the Speech-to-Text (STT) Tool is available for those students who have been identified as needing the Speech-to-Text accommodation. Speech-to-Text is an accommodation that must be set in the Nextera Administration system (Nextera Admin) prior to printing login tickets for students to test. Additional information on setting accommodations can be found in the <u>Setting Accommodations Quick Reference Guide</u>. This accommodation will be available **only** for ELA constructed-response items. For information on Speech-to-Text and the Math and Science Computer-Based Tests, please see the following <u>CBT Support article</u>.

When Speech-to-Text (STT) is enabled, the student has the ability to transcribe their spoken response to text with the use of a headset and microphone. Once transcribed to text, the student can further edit their extended text response as needed.

It is recommended that prior to testing day, students who have been identified as needing STT should be provided with the opportunity to practicing using the STT functionality within the Secure Brower.

#### **Required to use:**

- Speech-to-Text requires a stable internet connection.
- The student's device must be set to allow access to the microphone and the device should be set to a suitable volume level.
- The student's device time (clock) must be set to the correct time zone and accurate.
- Confirm all devices are updated with the most recent Secure Browser.
- You must whitelist the following 2 addresses prior to using STT:
  - o transcribestreaming.us-west-2.amazonaws.com
  - o cognito-identity.us-west-2.amazonaws.com

#### **First Time Use:**

Allow use of microphone: If the microphone is not already set to **Allow** for the browser or the Secure Browser, the student or administrator will have to select **Allow** on first time use. This message will not appear again once **Allow** is selected.

If **Block** is selected the student cannot continue to take the test and someone will need to manually set to **Allow** in configurations on the student's device.

|   |                     |       |       | × |
|---|---------------------|-------|-------|---|
| Ŷ | Use your microphone |       |       |   |
|   |                     | Allow | Block |   |
|   |                     | Allow | Bloc  | k |

### Using Speech-to-Text:

**1)** The system will prompt the student to run a microphone test.

| Microphone Check                               |  |
|------------------------------------------------|--|
| Click on the microphone icon 🔮 below to begin. |  |
|                                                |  |
|                                                |  |
|                                                |  |
| Exit                                           |  |
|                                                |  |

**2)** Select the **microphone** icon to practice transcribing a sentence.

| <b>Microphone Check</b><br>Try saying a practice sentence like 'I will do my best.'                                               |
|----------------------------------------------------------------------------------------------------|
| When you are done, click the microphone icon again to stop recording or wait a few seconds and recording will stop automatically. |
|                                                                                                    |
|                                                                                                    |
|                                                                                                    |
|                                                                                                    |

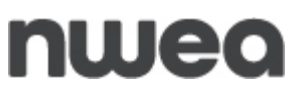

**3)** After speaking the practice sentence, the student confirms if they see their sentence below.

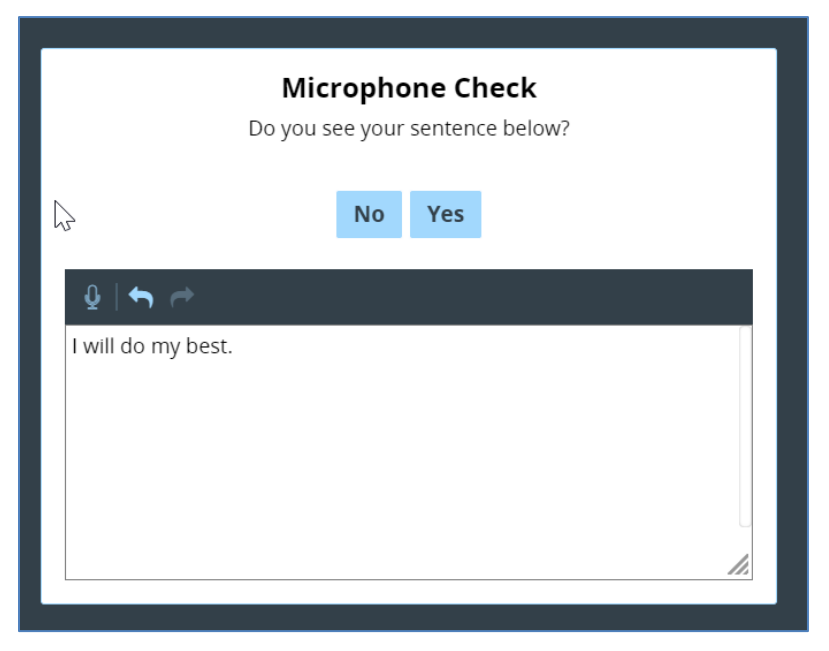

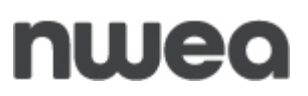

4) If the student does not see their sentence below, the following message will display:

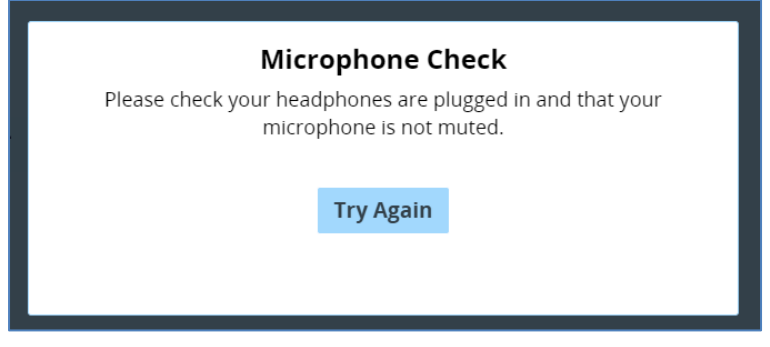

If the student does see their sentence below, the following message will display:

| Microphone Check                                                                                                    |  |  |
|----------------------------------------------------------------------------------------------------|--|--|
| Great! During the test you will be able to edit your text with the keyboard and record more if you want to add to your response. |  |  |
| Continue                                                                                                    |  |  |
|                                                                                                    |  |  |
|                                                                                                    |  |  |

**5)** The student will then select **Continue** and begin the test. Students with the Speech-to-Text accommodation will see the microphone icon in the extended text entry items. Select the **microphone** icon to transcribe a constructed-response. Select the **microphone** icon again to stop recording.

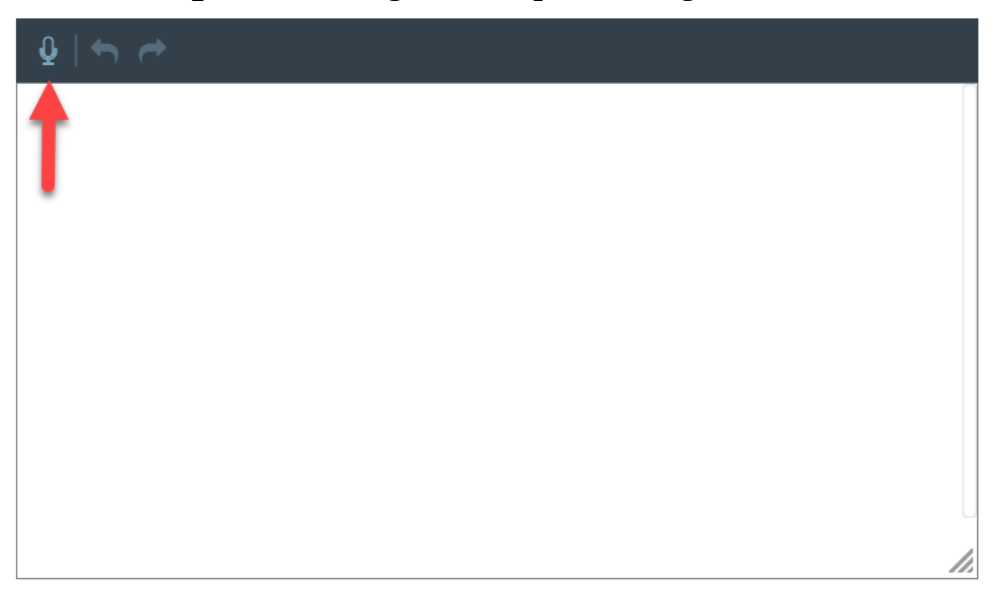

**6)** The **backward** and **forward** arrows allow students to undo or redo transcribed words. The answer may also be edited using a keyboard by clicking inside the text entry box and using the keyboard to type.

| ₽     | ſ   | • |    |
|-------|-----|---|----|
| Testi | ing |   |    |
|       |     |   |    |
|       |     |   |    |
|       |     |   |    |
|       |     |   |    |
|       |     |   |    |
|       |     |   |    |
|       |     |   |    |
|       |     |   | 1. |

**7)** When the student has finished transcribing their response, select the arrow in the upper right of the screen to move to the next question.

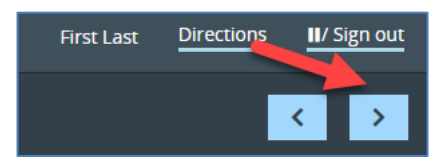

### **Possible Error Messages During Testing**

The following table will review possible error message students may encounter during testing, the potential causes for the error message, and action to take to correct the error.

| Name of<br>Error                | Error Message                                                                                                    | Potential<br>Cause(s)                                                                                                    | Corrective<br>Action(s)                                                                                                    |
|---------------------------------|----------------------------------------------------------------------------------------------------|----------------------------------------------------------------------------------------------------|----------------------------------------------------------------------------------------------------|
| Connection<br>Error             | Image: Connection Error         Image: Connection Error         Image: Connection Error | Message<br>appears if there<br>is a connection<br>error with the<br>Speech-to-Text<br>(STT) service.<br><b>Note:</b> this is in<br>reference to the<br>service <i>AWS</i><br><i>Transcribe</i><br>which STT uses.<br>It does not refer<br>to internet<br>connectivity. | Return to the<br>question and<br>try again<br>later.<br>This error<br>message<br>could display<br>during the<br>microphone<br>test if you<br>have not<br>whitelisted<br>the addresses<br>listed on<br><u>page 1</u> under<br>the Required<br>to Use<br>section of<br>this<br>document. |
| Internet<br>Connection<br>Error | Image: Connection Error         To continue using the microphone, please check your internet connection and try again.         Characters: 010000                                                                                                    | Message<br>appears if a user<br>tries to access<br>STT while<br>offline.                                                                                                    | Check the<br>internet<br>connection<br>and try<br>again.                                                                                                    |
| Inactivity<br>Message           | Recording Stopped<br>Recording has stopped due to inactivity. You may<br>continue recording by selecting the microphone icon<br>again.                                                                                                    | If no spoken<br>language is<br>detected for 5<br>seconds, the<br>student will<br>receive a 5<br>second count<br>down warning.<br>After 10 seconds<br>of inactivity the<br>recording will<br>stop                                                                       | To continue<br>recording,<br>select the<br><b>microphone</b><br>icon again.                                                                                                    |

| Name of<br>Error                     | Error Message                                                                                                    | Potential<br>Cause(s)                                                  | Corrective<br>Action(s)                                  |
|--------------------------------------|----------------------------------------------------------------------------------------------------|------------------------------------------------------------------------|----------------------------------------------------------|
| Date and<br>Time Error<br>Message    | Check your information                                                                                                    | This error<br>message will<br>display if the                           | on.                                                      |
|                                      | Name Date of birth RecoveryTest 08None 09/12/2007                                                                                     | device's clock is<br>off by more than                                  |                                                          |
|                                      | Date and Time Error                                                                                                    | 5 minutes. This message only                                           |                                                          |
|                                      | Your device's clock is incorrect. Please update your<br>School name device's clock to the current time and log in again.<br>Kraig's S | displays if the<br>student is<br>assigned the<br>STT<br>accommodation. |                                                          |
|                                      | Teacher nam<br>Questar, , Sign out                                                                                                    |                                                                        |                                                          |
|                                      | Is everything here correct?                                                                                                    |                                                                        |                                                          |
|                                      | No Yes                                                                                                    |                                                                        |                                                          |
| Microphone<br>Check Error<br>Message | Microphone Check                                                                                                    | Message<br>appears if a                                                | Check that headphones                                    |
|                                      | Please check your headphones are plugged in and that your microphone is not muted.                                                    | microphone is<br>not detected by<br>the device.                        | are plugged<br>in and the<br>microphone<br>is not muted. |
|                                      |                                                                                                    |                                                                        |                                                          |

#### **Customer Support**

Customer Support can be reached by:

- **Phone**: 1-866-997-0695
- **Chat**: Available via the Nextera Admin *Help* page
- Email: <u>NYTesting@nwea.org</u>

For more information on NWEA's Customer Support team and hours, please visit this article on <u>CBT Support</u>.